# Namestitev Matlaba

- 1. V brskalniku odprite <u>https://www.mathworks.com/academia/tah-portal/univerza-v-mariboru-31483836.html</u>
- 2. Ob prvem obisku spletne strani kliknite na »Select United States web site« (slovenska različica ni na voljo)

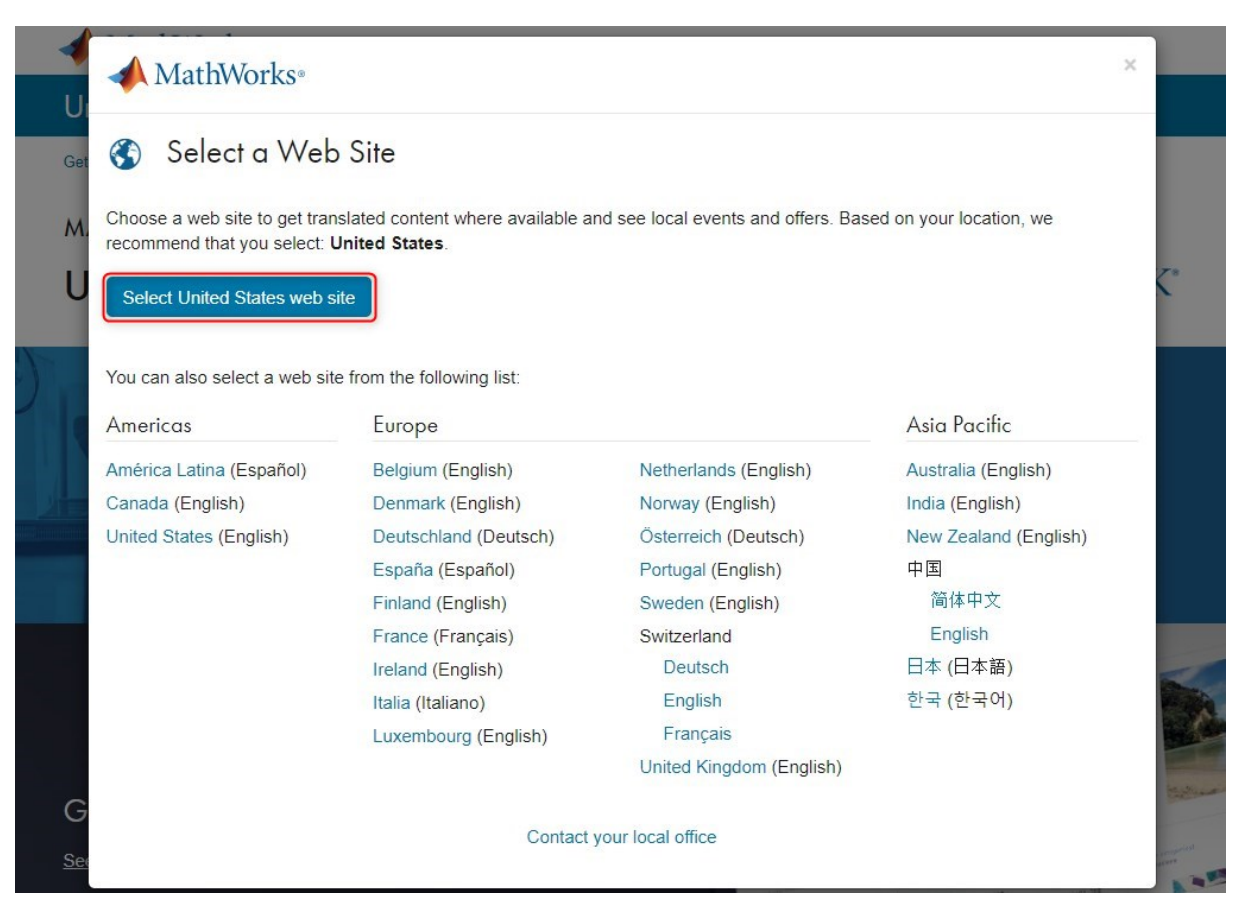

## 3. Kliknite »Sign in to get started«

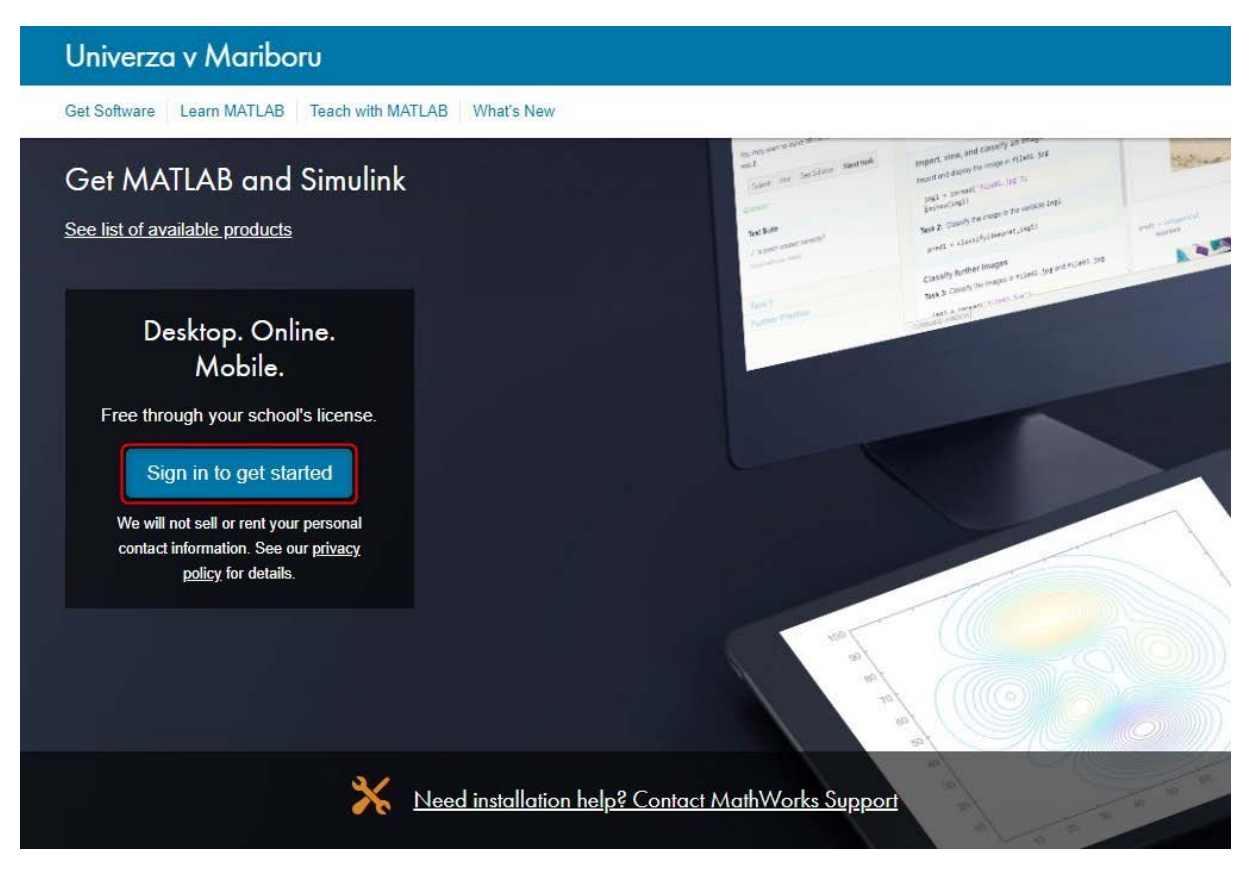

4. Prijavite se z digitalno identiteto Univerze v Mariboru in kliknite »Da, nadaljuj«

| inte.phillion@util.or |                     |
|-----------------------|---------------------|
| Geslo                 | Univerza v Mariboru |
| Prijava »             |                     |
|                       |                     |

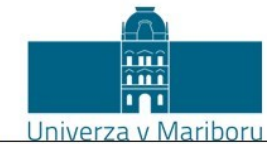

English | Bokmål | Nynorsk | Sámegiella | Dansk | Deutsch | Svenska | Suomeksi | Español | Français | Italiano | Nederlands | Luxembourgish | Czech | Slovenščina | Lietuvių kalba | Hrvatski | Magyar | Język polski | Português | Português brasileiro | Türkçe | European

Pravkar se nameravate prijaviti v storitev MathWorks Edu Service Provider. Med postopkom prijave bo IdP tej storitvi posredoval atribute, ki vsebujejo informacije o vaši identiteti. Ali se s tem strinjate?

#### ✓ Zapomni si privolitev Da, nadaljuj Ne, prekliči Politika zasebnosti za ta SP MathWorks Edu Service Provider

#### Atributi, ki bodo poslani SPju

| urn:oid:2.5.4.4                   | Priimek                                  |
|-----------------------------------|------------------------------------------|
| urn:oid:2.5.4.42                  | Ime                                      |
| urn:oid:0.9.2342.19200300.100.1.3 | ime.priimek@um.si                        |
| urn:oid:1.3.6.1.4.1.5923.1.1.1.6  | ime.priimek@um.si                        |
| urn:oid:1.3.6.1.4.1.5923.1.1.1.10 | 96eeef37ac2d26a56f5141e7d6d9db35d6f92b8b |
| urn:oid:1.3.6.1.4.1.5923.1.1.1.9  | staff@um.si                              |

5. Če že imate MathWorks račun (Account), potem se lahko prijavite (Sign In), sicer pa na dnu strani kliknite »Create Account« in tako pričnite postopek za ustvarjanje novega MathWorks računa

| MathWorks Ac  | count                                                                                             |  |  |  |  |  |  |
|---------------|---------------------------------------------------------------------------------------------------|--|--|--|--|--|--|
| To download N | To download MATLAB, you must have a MathWorks Account created with your university email address. |  |  |  |  |  |  |
|               | Sign in to your MathWorks Account<br>Email Address:                                               |  |  |  |  |  |  |
|               | Password:                                                                                         |  |  |  |  |  |  |
|               | Forgot Password?                                                                                  |  |  |  |  |  |  |

Sign In

Don't have a MathWorks Account? Create Account

6. Vnesite zahtevane podatke (vpišite vaš univerzitetni e-mail naslov) in kliknite »Create«

| MathWorks Account                      | Search MathWorks.com                                                        | Q |
|----------------------------------------|-----------------------------------------------------------------------------|---|
| Create MathWorks Account               | t                                                                           |   |
| Email Address ime.pr                   | 1imek@um.si                                                                 |   |
| To ac<br>unive                         | ccess your organization's MATLAB license, use your work or<br>risity email. |   |
| Location                               | nia                                                                         | · |
| Which best describes you?              | er/researcher in academia                                                   | • |
| Are you at least 13 years<br>or older? | s No                                                                        |   |
|                                        | Cancel                                                                      |   |

7. Na vaš e-mail naslov dobite potrditveno sporočilo, preverite novo pošto v svojem poštnem odjemalcu in kliknite »Verify your email«

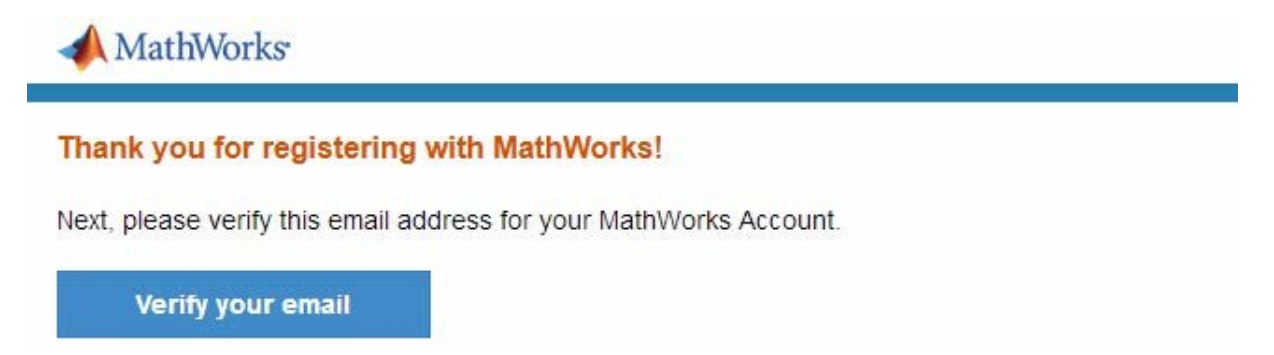

8. Vpišite še ostale zahtevane podatke in kliknite »Create«. POZOR: geslo (password) za MathWorks račun NE SME biti enako geslu za vašo digitalno identiteto!

| MathWorks Account                                |                                 | Search MathWorks.com        | ۹ |
|--------------------------------------------------|---------------------------------|-----------------------------|---|
|                                                  |                                 |                             |   |
| To finish creating your<br>for ime.priimek@um.si | r profile, provide the<br>i     | following information       |   |
| First Name                                       | Ime                             | 0                           |   |
| Last Name                                        | Priimek                         | 0                           |   |
| Password                                         |                                 | 0                           |   |
| Password Confirmation                            | ••••••                          | 0                           |   |
| What describes your role?                        | Educator, Researcher (Colle     | ege, University)            |   |
| Department                                       | Electrical and Computer E       | ngineering v                |   |
| Based on your email add<br>your university.      | dress, you will be added to a M | IATLAB License belonging to |   |
|                                                  |                                 |                             |   |

9. Za prenos namestitvenega paketa kliknite navzdol obrnjeno puščico, nato gumb »R2020a« in izberite različico za vaš operacijski sistem

| MathWorks Accou                                                                           | unt                                                  |                            | Search MathV         | Vorks.com                                                 |                                                      | Q        |
|-------------------------------------------------------------------------------------------|------------------------------------------------------|----------------------------|----------------------|-----------------------------------------------------------|------------------------------------------------------|----------|
| My Account Profile - Secu                                                                 | rity Settings - Quotes                               | s Orders Community Profil  | e                    |                                                           |                                                      |          |
| Your account has be Return to my previous                                                 | en created and licer<br>task                         | nse 40901511 has been lin  | ked with your accoun | t. Download                                               |                                                      |          |
| IP                                                                                        | My Softwo<br>License                                 | are<br>Label               | Option               | Use                                                       |                                                      |          |
| Ime Priimek                                                                               | 40901511                                             | MATLAB (Individual)        | Total Headcount      | Academic                                                  | <b>₽</b> ×                                           | F        |
| MATLAB Drive<br>MATLAB Online<br>Self-Paced Courses<br>Service Requests<br>Bug Reports    | <ul><li>⊕ Link an ad</li><li>⊕ Get a trial</li></ul> | lditional license          |                      |                                                           |                                                      |          |
| MathWorks®                                                                                |                                                      |                            |                      | (                                                         | Get MATLAB                                           | IP       |
| Downloads                                                                                 |                                                      |                            |                      |                                                           |                                                      |          |
| FAQ - Download & Install Tro                                                              | ubleshooting                                         |                            |                      |                                                           | 📞 Contact su                                         | ipport   |
| Download R2020a                                                                           |                                                      |                            | Do                   | ownload e <mark>arl</mark> ier                            | release                                              |          |
|                                                                                           |                                                      |                            |                      | R2019b                                                    |                                                      | <u>^</u> |
| ſ                                                                                         |                                                      |                            |                      | R2019a                                                    |                                                      |          |
|                                                                                           | <b>₹ R</b> 202                                       | :0 <b>a</b>                |                      | R2018b                                                    |                                                      |          |
| _                                                                                         |                                                      |                            |                      | R2018a                                                    |                                                      |          |
|                                                                                           |                                                      |                            |                      | R2017b                                                    |                                                      | •        |
|                                                                                           |                                                      |                            |                      |                                                           |                                                      |          |
| MathWorks <sup>®</sup>                                                                    |                                                      |                            |                      | 1                                                         | Get MATLAB                                           | IP       |
| Downloads                                                                                 |                                                      |                            |                      |                                                           |                                                      |          |
| FAQ - Download & Install Tro                                                              | ubleshooting                                         |                            |                      |                                                           | Contact su                                           | upport   |
| Attention macOS Cu<br>Please find compatibil                                              | stomers<br>ity information for ma                    | cOS 10.15 (Catalina) here. |                      |                                                           |                                                      |          |
| Download R2020a                                                                           |                                                      |                            |                      |                                                           | -                                                    | -        |
| Download and run the I                                                                    | nstaller                                             | - Mercle                   |                      |                                                           |                                                      |          |
| <ul> <li>When prompted, sign in ime.priimek@um.si</li> <li>Select your license</li> </ul> | n as                                                 | macO                       | s                    | Learn MATLAB<br>Learn core MATLA<br>this free, interactiv | Now<br>AB functionality with<br>ve, self-paced cours | n<br>se. |
| <ul> <li>Choose the products, to<br/>blocksets that you wan</li> </ul>                    | oolboxes, and<br>t to install                        |                            |                      | » Get Started                                             |                                                      |          |

10. Zaženite namestitveni paket in se prijavite z MathWorks računom

| 📣 MathWorks Product Installer |                                   |                  |
|-------------------------------|-----------------------------------|------------------|
| 📣 R202                        | 20 <b>a</b>                       | Advanced Options |
|                               | Sign in to your MathWorks Account |                  |
|                               | ime.primek@um.si                  | ר 📘              |
|                               | Password:                         |                  |
|                               | [                                 |                  |
|                               | Forgot Password?                  |                  |
|                               | Sign In                           |                  |
|                               | Create Account                    |                  |
|                               |                                   |                  |

# 11. Sprejmite licenčno politiko in kliknite »Next«

| A R2020                                                                                                    | a                                                                                                    | Advanced O                                                                                                    | ptions 🔻                                                             |
|----------------------------------------------------------------------------------------------------|----------------------------------------------------------------------------------------------------|----------------------------------------------------------------------------------------------------|----------------------------------------------------------------------|
|                                                                                                    |                                                                                                    |                                                                                                    |                                                                      |
|                                                                                                    |                                                                                                    |                                                                                                    |                                                                      |
| MathWorks License Ag                                                                                                    | reement                                                                                                    |                                                                                                    |                                                                      |
| The MathWorks, Inc. Softwar                                                                                                    | e License Agreement                                                                                                    |                                                                                                    | -                                                                    |
| IMPORTANT NOTICE                                                                                                    |                                                                                                    |                                                                                                    |                                                                      |
| THIS IS THE SOFTWARE LI                                                                                                    | CENSE AGREEMENT (THE "AGREEMENT") OF THE                                                                                                    | MATHWORKS, INC. ("MATH                                                                                                    | WORKS")                                                              |
| THIS IS THE SOFTWARE LI<br>FOR THE PROGRAMS. THE<br>AGREEMENT CAREFULLY I<br>YOUR LICENSE OFFERING<br>THE AGREEMENT REPRES<br>CONCERNING YOUR RIGH                                                                             | CENSE AGREEMENT (THE "AGREEMENT") OF THE<br>PROGRAMS ARE LICENSED, NOT SOLD. READ TH<br>BEFORE COPYING, INSTALLING, OR USING THE PF<br>, CONSULT THE PROGRAM OFFERING GUIDE PRE<br>ENTS THE ENTIRE AGREEMENT BETWEEN YOU (T<br>TS TO INSTALL AND USE THE PROGRAMS UNDER                             | MATHWORKS, INC. ("MATH<br>HE TERMS AND CONDITION<br>ROGRAMS. FOR INFORMATI<br>SENTED AFTER THE AGREI<br>THE "LICENSEE") AND MATH<br>THE LICENSE OFFERING Y    | WORKS")<br>S OF THIS<br>ON ABOUT<br>EMENT.<br>IWORKS<br>OU           |
| THIS IS THE SOFTWARE LI<br>FOR THE PROGRAMS. THE<br>AGREEMENT CAREFULLY I<br>YOUR LICENSE OFFERING<br>THE AGREEMENT REPRES<br>CONCERNING YOUR RIGH<br>ACQUIRE.                                                                 | CENSE AGREEMENT (THE "AGREEMENT") OF THE<br>PROGRAMS ARE LICENSED, NOT SOLD. READ TH<br>BEFORE COPYING, INSTALLING, OR USING THE PF<br>, CONSULT THE PROGRAM OFFERING GUIDE PRE<br>ENTS THE ENTIRE AGREEMENT BETWEEN YOU (1<br>TS TO INSTALL AND USE THE PROGRAMS UNDER                             | MATHWORKS, INC. ("MATH<br>HE TERMS AND CONDITIONS<br>ROGRAMS. FOR INFORMATI<br>SENTED AFTER THE AGREI<br>THE "LICENSEE") AND MATH<br>THE LICENSE OFFERING Y   | WORKS")<br>S OF THIS<br>ON ABOUT<br>EMENT.<br>IWORKS<br>OU           |
| THIS IS THE SOFTWARE LI<br>FOR THE PROGRAMS. THE<br>AGREEMENT CAREFULLY I<br>YOUR LICENSE OFFERING<br>THE AGREEMENT REPRES<br>CONCERNING YOUR RIGH<br>ACQUIRE.                                                                 | CENSE AGREEMENT (THE "AGREEMENT") OF THE<br>PROGRAMS ARE LICENSED, NOT SOLD. READ TH<br>BEFORE COPYING, INSTALLING, OR USING THE PF<br>, CONSULT THE PROGRAM OFFERING GUIDE PRE<br>ENTS THE ENTIRE AGREEMENT BETWEEN YOU (1<br>TS TO INSTALL AND USE THE PROGRAMS UNDER<br>f the license agreement? | MATHWORKS, INC. ("MATH<br>HE TERMS AND CONDITIONS<br>ROGRAMS. FOR INFORMATI<br>SENTED AFTER THE AGREI<br>THE "LICENSEE") AND MATH<br>THE LICENSE OFFERING YO  | WORKS")<br>S OF THIS<br>ON ABOUT<br>EMENT.<br>IWORKS<br>OU<br>Cancel |
| THIS IS THE SOFTWARE LI<br>FOR THE PROGRAMS. THE<br>AGREEMENT CAREFULLY I<br>YOUR LICENSE OFFERING<br>THE AGREEMENT REPRES<br>CONCERNING YOUR RIGH<br>ACQUIRE.<br>Do you accept the terms of<br>Patents, Copyrights, and Trade | CENSE AGREEMENT (THE "AGREEMENT") OF THE<br>PROGRAMS ARE LICENSED, NOT SOLD. READ TH<br>BEFORE COPYING, INSTALLING, OR USING THE PF<br>CONSULT THE PROGRAM OFFERING GUIDE PRE<br>ENTS THE ENTIRE AGREEMENT BETWEEN YOU (T<br>TS TO INSTALL AND USE THE PROGRAMS UNDER<br>f the license agreement?   | MATHWORKS, INC. ("MATH<br>HE TERMS AND CONDITIONS<br>ROGRAMS. FOR INFORMATI<br>ISENTED AFTER THE AGREI<br>THE "LICENSEE") AND MATH<br>THE LICENSE OFFERING YO | WORKS")<br>S OF THIS<br>ON ABOUT<br>EMENT.<br>IWORKS<br>OU<br>Cancel |

#### 12. Kliknite »Next«

| MathWorks Product Instal | ler                    |                   |          |                       |                    | • |
|--------------------------|------------------------|-------------------|----------|-----------------------|--------------------|---|
| 📣 R2                     | 2020                   |                   |          |                       | Advanced Options * | 9 |
| LICENSING                | G DEST                 | TINATION          | PRODUCTS | OPTIONS               | CONFIRMATION       |   |
| 0                        |                        | 0                 | 0        | 0                     | 0                  |   |
| Sel<br>• Li              | ect license<br>censes: | 2                 |          | 50<br>1               |                    |   |
| L                        | icense                 | Label             |          | License Use and Opt   | ion                |   |
| 4                        | 0901511                | MAILAB (Individua | aı)      | Academic - Total Head | count              |   |
| OE                       | nter Activation Ke     | y: <b>()</b>      |          |                       |                    |   |
|                          |                        |                   |          |                       |                    |   |
|                          |                        |                   |          | l                     | Next               |   |
|                          |                        |                   |          |                       |                    |   |
|                          |                        |                   |          |                       |                    |   |

#### 13. Kliknite »Next«

| 📣 MathWorks Product Instal | ler                     |          |         |                    | • • |
|----------------------------|-------------------------|----------|---------|--------------------|-----|
| 🔺 R2                       | 2020                    |          |         | Advanced Options - | 3   |
|                            | G DESTINATION           | PRODUCTS | OPTIONS | CONFIRMATION       |     |
| Co                         | nfirm User              |          |         |                    |     |
| Nam<br>Ime                 | e<br>Priimek            |          |         |                    |     |
| Ema<br>skrb                | nik.feri1@um.si         |          |         |                    |     |
| Wind<br>matj               | dows User Name<br>azp 🖋 |          |         |                    |     |
|                            |                         |          |         |                    |     |
| -                          |                         |          |         | Next               |     |
|                            |                         |          |         |                    |     |

#### 14. Kliknite »Next«

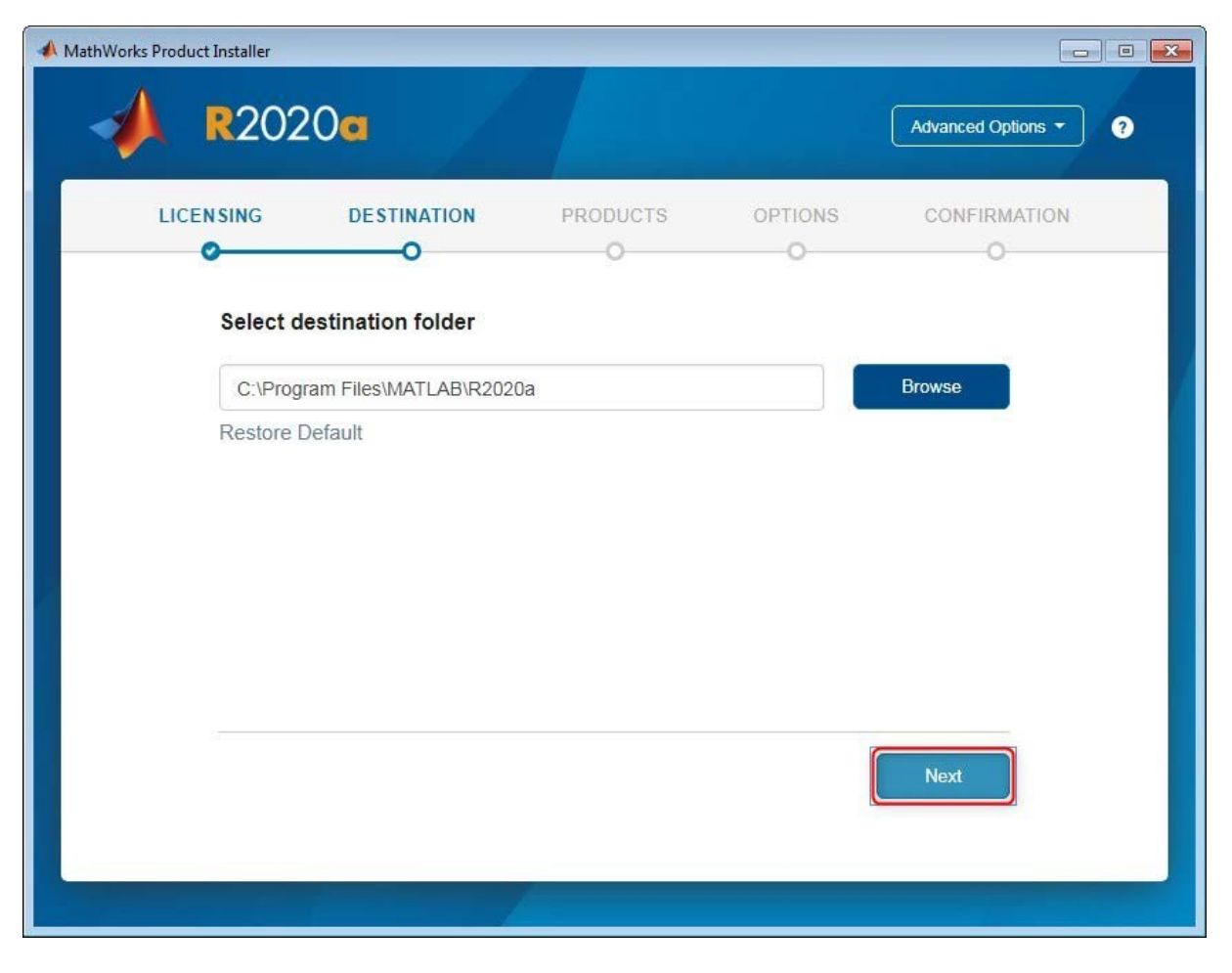

## 15. Na seznamu izberite module (toolbox-e), nato kliknite »Next«

| lathWorks P | Product Installer |                           |          |         |                    |   |
|-------------|-------------------|---------------------------|----------|---------|--------------------|---|
| -           | <b>R</b> 20       | 20 <b>a</b>               |          |         | Advanced Options - | ? |
| ŝ           | LICENSING         | DESTINATION               | PRODUCTS | OPTIONS | CONFIRMATION       |   |
|             | 0                 | 0                         |          | 0       | 0                  |   |
|             |                   | Select All                |          |         |                    |   |
|             |                   | MATLAB                    |          |         | *                  |   |
|             |                   | Simulink                  |          |         |                    |   |
|             |                   | 5G Toolbox                |          |         |                    |   |
|             |                   | Aerospace Blockset        |          |         |                    |   |
|             |                   | Aerospace Toolbox         |          |         |                    |   |
|             |                   | Antenna Toolbox           |          |         |                    |   |
|             |                   | Audio Toolbox             |          |         |                    |   |
|             |                   | Automated Driving Toolbox |          |         |                    |   |
|             |                   | AUTOSAR Blockset          |          |         |                    |   |
|             |                   | Bioinformatics Toolbox    |          |         |                    |   |
|             |                   | Communications Toolbox    |          |         | <b>•</b>           |   |
|             |                   |                           |          | (       | Next               |   |
|             |                   |                           |          |         |                    |   |
|             |                   |                           |          |         |                    |   |
|             |                   |                           |          |         |                    |   |

#### 16. Kliknite »Next«

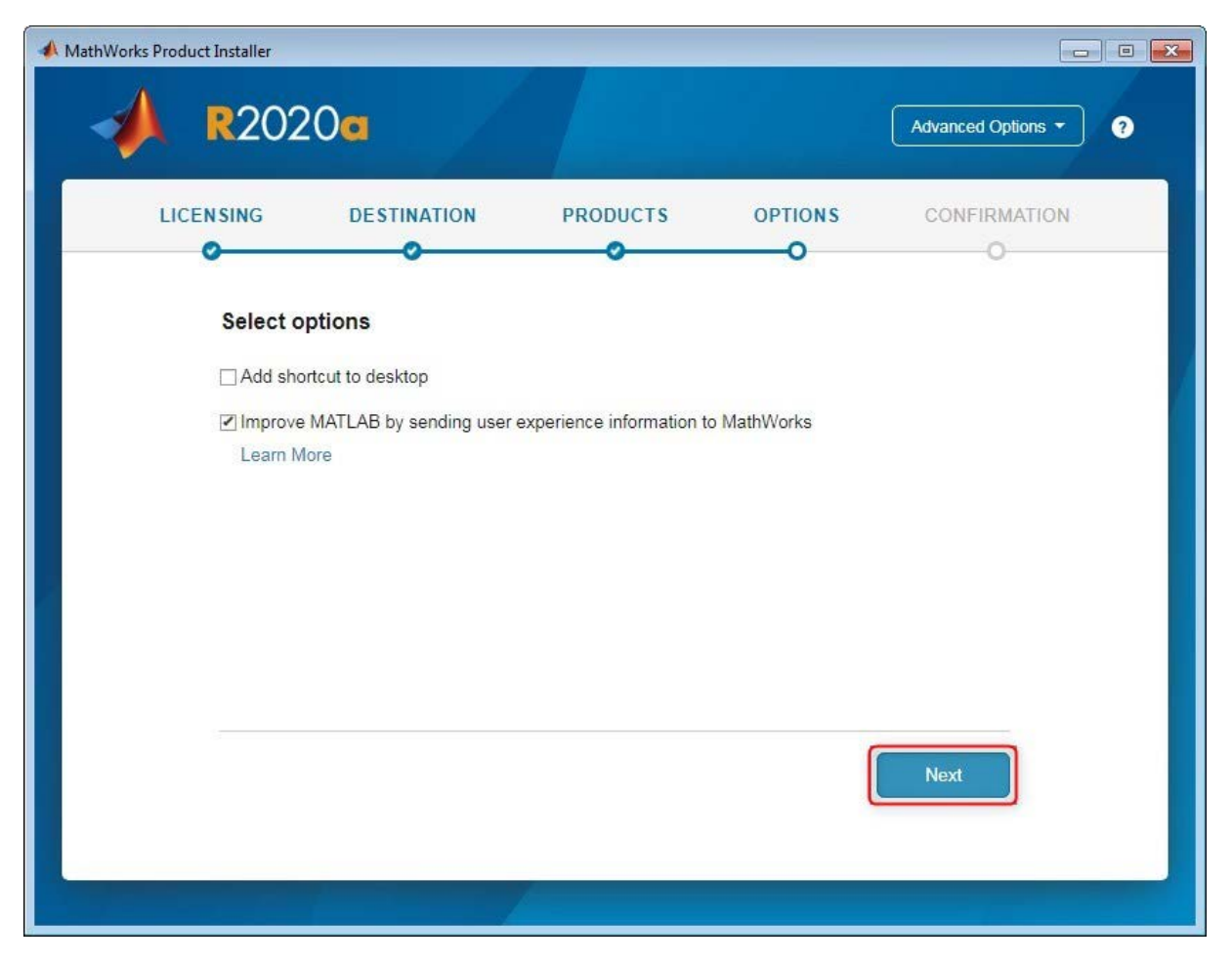

## 17. Kliknite »Begin Install«

| 📣 MathWorks Pro | duct Installer            |                              |            |         |                    |   |
|-----------------|---------------------------|------------------------------|------------|---------|--------------------|---|
| -               | <b>R</b> 202              | 0 <b>a</b>                   |            |         | Advanced Options - | 9 |
| LI              | CENSING                   | DESTINATION                  | PRODUCTS   | OPTIONS | CONFIRMATION       |   |
|                 | 0                         | <b>o</b>                     |            |         | 0                  |   |
|                 | Confirm :                 | selections                   |            |         |                    |   |
|                 | LICENSING                 |                              |            |         |                    |   |
|                 | 40901511 M                | 1ATLAB (Individual)          |            |         |                    |   |
|                 | Authenticati <sup>,</sup> | on option: Activate this cor | mputer now |         |                    |   |
|                 | Windows Us                | ser Name: matjazp            |            |         |                    |   |
|                 | DESTINATIC                | 2N                           |            |         |                    |   |
|                 | C:\Program                | Files\MATLAB\R2020a\         |            |         |                    |   |
|                 | PRODUCTS                  |                              |            |         |                    |   |
|                 | 4 of 98 prod              | lucts                        |            |         |                    |   |
|                 | 10,98 GB re               | aquired                      |            |         |                    |   |
|                 |                           |                              |            |         |                    |   |
|                 |                           |                              |            | В       | egin Install       |   |
|                 |                           |                              |            |         |                    |   |

Matjaž Potočnik, april 2020, v2